# PANDUAN UNGGAH ARTIKEL TUGAS AKHIR PADA CALYPTRA Jurnal Tugas Akhir Mahasiswa Universitas Surabaya

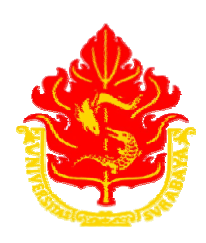

UBAYA UNIVERSITAS SURABAYA

Direktorat Penerbitan dan Publikasi Ilmiah Universitas Surabaya 2019

# DAFTAR ISI

| Kata | a Penga | untar                                           |
|------|---------|-------------------------------------------------|
| 1.   | Sejara  | h CALYPTRA4                                     |
| 2.   | Cakup   | an Bidang Disiplin Ilmu CALYPTRA 4              |
| a.   | CA      | LYPTRA: Jurnal Sosial dan Humaniora4            |
| b    | . CA    | LYPTRA: Jurnal Sains dan Teknologi 4            |
| c.   | CA      | LYPTRA: Jurnal Kesehatan dan Kedokteran4        |
| 3.   | Forma   | tt dan Templat File Unggah5                     |
| 4.   | File P  | endukung yang Wajib di Unggah5                  |
| 5.   | Substa  | ansi Artikel5                                   |
| 6.   | Tata C  | Cara Unggah File Artikel CALYPTRA5              |
|      | 6.1     | Penamaan File                                   |
|      | 6.2     | Register Author                                 |
|      | 6.3     | Profil Author                                   |
|      | 6.4     | Login sebagai Author                            |
|      | 6.5     | Unggah Artikel                                  |
|      | 6.6     | Dasboard Open Journal System CALYPTRA7          |
|      | 6.7     | Cabang Bidang Displin Ilmu Artikel Tugas Akhir8 |
|      | 6.8     | Upload File                                     |
|      | 6.9     | Metadata File Artikel Tugas Akhir 10            |

# Kata Pengantar

CALYPTRA adalah salah satu jurnal ilmiah Universitas Surabaya (Ubaya) yang merupakan media komunikasi ilmiah karya penulis Universitas Surabaya, khususnya penulis mahasiswa dalam bimbingan dosen untuk tugas akhir. CALYPTRA memublikasikan artikel tugas akhir mahasiswa yang meliputi beberapa bidang disiplin ilmu. CALYPTRA dibagi menjadi tiga jurnal, yaitu CALYPTRA: Jurnal Sains dan Teknologi, CALYPTRA: Jurnal Sosial dan Humaniora, dan CALYPTRA: Jurnal Kesehatan dan Kedokteran. Tujuan pembagian CALYPTRA menjadi tiga jurnal adalah untuk mengelompokkan atau mengklasifikasikan beberapa disiplin ilmu yang memiliki kemiripan ke dalam satu rumpun atau kelompok.

Terdapat kurang lebih 1200 judul artikel tugas akhir yang dapat dihasilkan oleh mahasiswa Ubaya dalam satu tahun. Setiap artikel tugas akhir harus lolos telaah format, gaya selingkung dan substansi untuk layak publikasi di CALYPTRA. Artikel tugas akhir yang belum layak telaah publikasi di CALYPTRA akan dipublikasikan pada "Repositori Ubaya".

Penerbitan buku "Panduan Unggah Artikel Tugas Akhir pada CALYPTRA" bertujuan untuk membantu mahasiswa Ubaya dalam menyusun artikel tugas akhir yang sesuai dengan standar publikasi CALYPTRA. Harapannya publikasi artikel tugas akhir mahasiswa Ubaya dapat mewujudkan visibilitas karya ilmiah Universitas Surabaya yang mampu meningkatkan kemajuan ilmu pengetahuan dan teknologi serta menyejahterakan umat manusia.

Surabaya, November 2019

Penerbitan dan Publikasi Ilmiah Ubaya

#### 1. Sejarah CALYPTRA

CALYPTRA adalah jurnal mahasiswa Ubaya yang pertama kali terbit pada 1 September 2012. CALYPTRA terbit dua kali dalam satu tahun yang merupakan penguatan kuantitas dan kualitas karya ilmiah nasional yang tertuang dalam surat edaran Kementrian Pendidikan dan Kebudayaan Direktorat Pendidikan Tinggi nomor 152/E/T/2012. Tujuan penerbitan CALYPTRA adalah untuk memublikasikan artikel tugas akhir mahasiswa Ubaya dengan format jurnal elektronik yang menggunakan aplikasi berbasis web yaitu *Open Journal System* (OJS). Faktor dampak (*impact factor*) CALYPTRA pada indeksasi *Google Scholar* telah mencapai 1.868 sitasi sampai dengan November 2019.

#### 2. Cakupan Bidang Disiplin Ilmu CALYPTRA

CALYPTRA dibagi menjadi tiga jurnal, yaitu CALYPTRA: Jurnal Sosial dan Humaniora, CALYPTRA: Jurnal Sains dan Teknologi, dan CALYPTRA: Jurnal Kesehatan dan Kedokteran.

- a. CALYPTRA: Jurnal Sosial dan Humaniora, merupakan publikasi ilmiah berkala untuk artikel tugas akhir mahasiswa Ubaya Fakultas Hukum, Fakultas Bisnis dan Ekonomika serta Fakultas Psikologi, dengan cakupan bidang disiplin ilmu yang meliputi:
  - Hukum
  - Ilmu ekonomi
  - Manajemen
  - Akuntansi
  - Psikologi
- b. CALYPTRA: Jurnal Sains dan Teknologi, merupakan publikasi ilmiah berkala untuk artikel tugas akhir mahasiswa Ubaya Fakultas Teknik, Fakultas Teknobiologi dan Fakultas Industri Kreatif, dengan cakupan bidang disiplin ilmu yang meliputi :
  - Teknik industri
  - Teknik kimia
  - Teknik informatika
  - Teknik elektro
  - Teknik manufaktur
  - Teknobiologi
  - Industri kreatif
- c. CALYPTRA: Jurnal Kesehatan dan Kedokteran, merupakan publikasi ilmiah berkala untuk artikel tugas akhir mahasiswa Ubaya Fakultas Farmasi dan Fakultas Pendidikan Kedokteran, dengan cakupan bidang disiplin ilmu yang meliputi :
  - Farmasi
  - Kedokteran

#### 3. Format dan Templat File Unggah

Artikel jurnal tugas akhir mahasiswa Ubaya **wajib** dalam bentuk *file soft copy* dengan <u>format .doc / .docx</u> dengan ukuran file tidak boleh melebihi dari 2MB, serta dengan jumlah halaman minimal 8 dan maksimal 12 halaman. Silahkan unduh Templat dan gaya selingkung artikel CALYPTRA untuk membantu anda dalam menulis artikel tugas akhir. Artikel CALYPTRA yang tidak sesuai dengan templat, gaya selingkung dan tidak dilengkapi dengan file pendukung, (seperti lembar revisi tugas akhir, lembar penyerahan tugas akhir mahasiswa Ubaya dan persetujuan publikasi, serta halaman kelayakan publikasi artikel jurnal tugas akhir) dinyatakan " DITOLAK ", meskipun artikel tersebut telah diunggah pada salah satu jurnal CALYPTRA (Sosial dan Humaniora, Sains dan Teknologi, Kesehatan dan Kedokteran).

## 4. File Pendukung yang Wajib Diunggah

Sebagai bentuk kelengkapan dalam tata kelola jurnal ilmiah, setiap artikel CALYPTRA wajib dilengkapi file pendukung dengan <u>format pdf</u>, antara lain:

- Lembar revisi atau perbaikan tugas akhir dengan format sesuai fakultas atau program studi yang berisi komentar-komentar dosen penguji pada sidang tugas akhir;
- Lembar penyerahan tugas akhir mahasiswa dan persetujuan publikasi;
- Lembar halaman kelayakan publikasi artikel jurnal tugas akhir;

## 5. Substansi Artikel

Standar format, gaya selingkung dan kelengkapan file pendukung yang telah dibakukan CALYPTRA merupakan salah satu syarat artikel diterima (*Received*) oleh Redaksi. Ada tiga penilaian substansi artikel tugas akhir untuk menentukan kelayakan publikasi (*Accepted*) di CALYPTRA, antara lain

- Nisbah (perbandingan) pustaka acuan primer dengan pustaka acuan lainnya
- Derajat kemutakhiran pustaka acuan (10 tahun terkahir);
- Popularitas topik atau kata kunci;

Artikel tugas akhir yang tidak memenuhi nilai kelayakan substansi artikel untuk publikasi di CALYPTRA akan dipublikasikan di Repositori Ubaya.

#### 6. Tata Cara Unggah File Artikel CALYPTRA

# 6.1 Penamaan file

Persiapkan file yang akan diunggah pada laman http://journal.ubaya.ac.id dengan penamaan file sebagai berikut:

a. Artikel Tugas Akhir Mahasiswa dengan penamaan file: ArtikelTA-NRP-Nama Mahasiswa.doc

contoh: ArtikelTA-5088888-Iswahyudi.doc

b. Lembar revisi atau perbaikan tugas akhir dengan penamaan file: RevisiTA-NRP-Nama Mahasiswa.Pdf

contoh: RevisiTA-5088888-Iswahyudi.Pdf

c. Lembar penyerahan tugas akhir mahasiswa dan persetujuan publikasi dengan penamaan file: **PenyerahanTA-NRP-Nama Mahasiswa.Pdf** contoh: PenyerahanTA-5088888-Iswahyudi.Pdf

d. Lembar halaman kelayakan publikasi artikel jurnal tugas akhir dengan penamaan file: **PublikasiTA-NRP-Nama Mahasiswa.Pdf** contoh: PublikasiTA-5088888-Iswahyudi.Pdf

# 6.2 Register Author

Buka laman http://journal.ubaya.ac.id, kemudian pilih salah satu jurnal CALYPTRA yang memiliki cakupan bidang disiplin ilmu yang sesuai subjek artikel tugas akhir mahasiswa atau fakultas atau program studi anda di Ubaya. Misalnya:

Judul artikel tugas akhir : Sistem Manajemen Data Komunikasi Ilmiah

: Iswahyudi

Penulis di Lingkungan Universitas Surabaya

Penulis Fakultas

: Teknik

Maka pilih / klik CALYPTRA: Jurnal Sains dan Teknologi, kemudian silahkan klik "Register" di pojok kanan atas, untuk membuat "akun" penulis/author

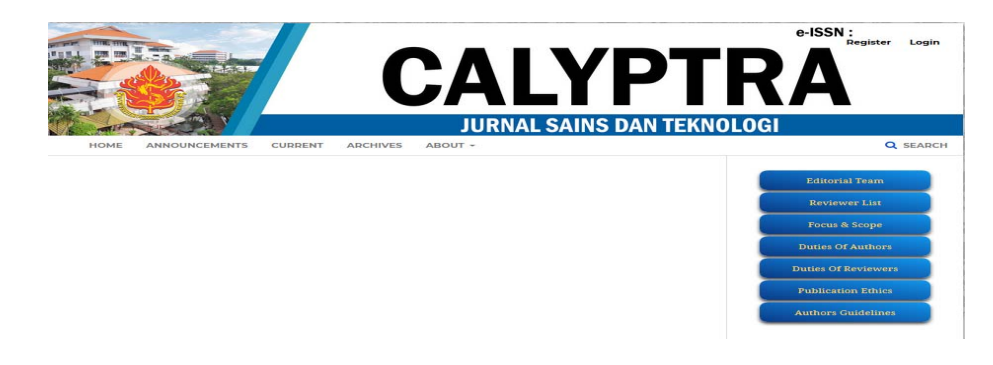

# 6.3 Profil Author

Ketik identitas diri pada form profile penulis/author dengan lengkap

|                       |         | C        | 22      | IY       | Έ         | TF     | 2Δ                         |
|-----------------------|---------|----------|---------|----------|-----------|--------|----------------------------|
|                       |         |          | JURI    | NAL SAIN | IS DAN TI | EKNOLO | GI                         |
| HOME ANNOUNCEMENTS    | CURRENT | ARCHIVES | ABOUT - |          |           |        | Q SEARC                    |
| HOME / Register       |         |          |         |          |           |        | Editorial Team             |
| Profile               |         |          |         |          |           |        | Reviewer List              |
| First Name *          |         |          |         |          |           |        |                            |
| Perta                 |         |          |         |          |           |        | Focus & Scope              |
|                       |         |          |         |          |           |        | Duties Of Authors          |
| Middle Name           |         |          |         |          |           |        | Duties Of Reviewers        |
| and Manual B          |         |          |         |          |           |        | Publication Ethics         |
| Kartikawati           |         |          |         |          |           |        | Autobases, disasteritation |
| Affiliation *         |         |          |         |          |           |        |                            |
| Universitas Pawitra   |         |          |         |          |           |        |                            |
| Country               |         |          |         |          |           |        | Template                   |
| Indonesia             | ~       |          |         |          |           |        |                            |
|                       |         |          |         |          |           |        | DOC Submit                 |
| Login                 |         |          |         |          |           |        |                            |
| Email *               |         |          |         |          |           |        | Cooperation and            |
| kartikawati@gmail.com |         |          |         |          |           |        | LUCC) TEMPLATE             |
| Username *            |         |          |         |          |           |        |                            |
| telywardhani          |         |          |         |          |           |        |                            |
| Password *            |         |          |         |          |           |        | Counter                    |
|                       |         |          |         |          |           |        |                            |
| Repeat password *     |         |          |         |          |           |        | Visitors                   |
|                       |         |          |         |          |           |        |                            |

\*Jika form sudah terisi, maka beri tanda centang  $\sqrt{i'm \text{ not a robot}}$ , kemudian tekan tombol "Register".

#### 6.4 Login sebagai Author

Setelah proses register sebagai penulis/*author* selesai, klik login dengan menggunakan akun penulis yang telah dibuat.

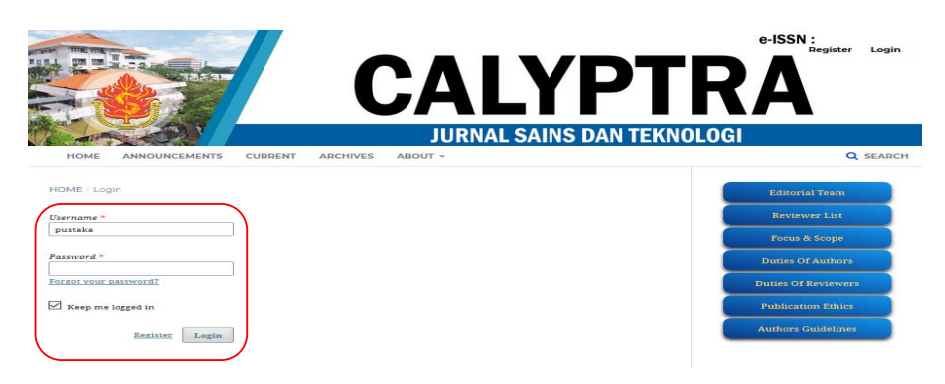

# 6.5 Unggah Artikel

Pilih "Make a New Submission" untuk unggah artikel tugas akhir.

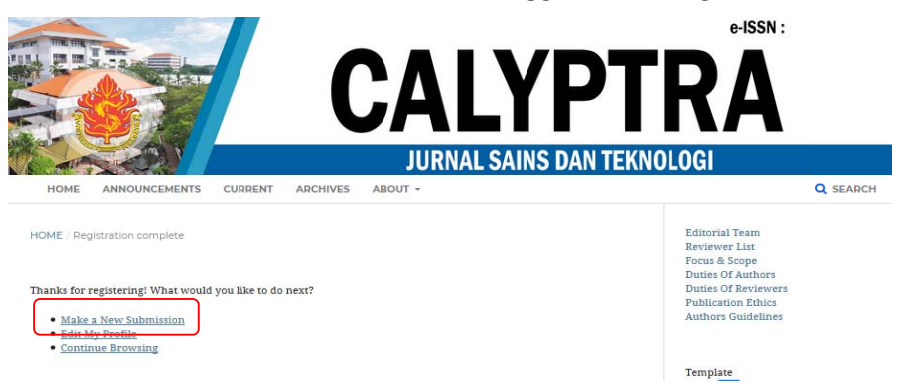

# 6.6 Dasboard Open Journal System CALYPTRA

Selanjutanya pada dasboard CALYPTRA Jurnal Sains dan Teknologi pilih menu "Submission", kemudian pilih "New Submission". Ada lima tahapan untuk unggah artikel tugas akhir mahasiswa Ubaya.

| Gelyptra : Saine dan Telenologi |             |           |         |      | 9 Eqle                | • TenSit | A parings |
|---------------------------------|-------------|-----------|---------|------|-----------------------|----------|-----------|
| Service States                  | Submissions |           |         |      |                       |          |           |
| tase ()                         | Wy Quese    |           |         |      |                       |          | 8.94      |
| Submission                      | My Assigned | Autor Tan |         | 5ap  | Q Sents See Laborator | )        |           |
|                                 |             |           | is here |      |                       |          |           |
|                                 | Wy Authored |           |         |      | Q. Search             |          |           |
|                                 | 2           | Arric 10  | kolen - | Sage |                       |          |           |
|                                 |             |           |         |      |                       |          |           |

#### 6.7 Cabang Bidang Displin Ilmu Artikel Tugas Akhir

Pilih "Section" sesuai dengan bidang disiplin ilmu artikel tugas akhir atau program studi anda dan centang semua ceklist "Submission Requirement", serta diakhiri dengan pilih "Save and Continue"

| Calgors Sales dan Teknalogi • | 🗘 Beglek 🖷 Hone Sine 👗 postale                                                                                                    |  |  |  |  |  |
|-------------------------------|----------------------------------------------------------------------------------------------------|--|--|--|--|--|
|                               | Submit an Article                                                                                                    |  |  |  |  |  |
| === 0                         | 1. Start 2. Lipland Submission 3. Enter Metadata: 4. Confirmation 5. Next Steps                                                                                                    |  |  |  |  |  |
| Submissions                   | Section *                                                                                                    |  |  |  |  |  |
| trais                         | Telek Informatika                                                                                                    |  |  |  |  |  |
| Settings                      | Teels Educations Peels Robust Piels Robust Piels Robust P |  |  |  |  |  |
| Users & Roles                 | Teels Kanufatar<br>Teels Feedboug                                                                                                    |  |  |  |  |  |
| Tauls                         | The submission file is in Operative And an ATT document file format.                                                                                                    |  |  |  |  |  |
| Administration                | Low here assumed, usual to the rememon that are pointed.<br>The test is depicted assumed, the start start is the start and ending locage with (B), addressed, and all ustration, Spars, and tables are placed within the test at the appropriate point, other than at the end.<br>The test red predicts and biolographic regularements sublend in the subtor Galderes.                                                                                                    |  |  |  |  |  |
|                               | Comments for the Editor                                                                                                    |  |  |  |  |  |
|                               | D C B / Y & C o X River a                                                                                                    |  |  |  |  |  |
|                               |                                                                                                    |  |  |  |  |  |
|                               |                                                                                                    |  |  |  |  |  |
|                               |                                                                                                    |  |  |  |  |  |
|                               |                                                                                                    |  |  |  |  |  |
|                               | Privacy Statement                                                                                                    |  |  |  |  |  |
|                               | To exercise and addresses entered in this journal ster will be used exclusively for the stated purposes of this journal and will not be made available for any other purpose or to any other party.                                                                                                    |  |  |  |  |  |
|                               | See not contine Canal                                                                                                    |  |  |  |  |  |
|                               |                                                                                                    |  |  |  |  |  |

#### 6.8 Upload File

Pilih "Artikel Tugas Akhir" yang akan diunggah pada bagian "Upload Submission File" dengan cara pilih "Article Text" pada Article Component. Selanjutnya pilih "Upload File" untuk mencari file "Artikel Tugas Akhir" yang akan di unggah melalui browse file yang dikhiri dengan pilih "Open" untuk melampirkan file. Kemudian pilih tombol "Continue" untuk melanjutkan proses berikutnya.

| Upload Submiss                 | sion File                  |            | ×           |
|--------------------------------|----------------------------|------------|-------------|
| 1. Upload File                 | 2. Review Details          | 3. Confirm |             |
| Article Compon<br>Article Text | ent *                      |            | ~           |
| Drag and drop a                | i file here to begin uploa | 1          | Upload File |
| Continue Car                   | ncel                       |            |             |

#### Pada bagian bagian "Review Details" pilih "Continue"

| Upload Submiss    | ion File            |                                 | × |
|-------------------|---------------------|---------------------------------|---|
| 1. Upload File    | 2. Review Details   | 3. Confirm                      |   |
| pustaka, Journa   | l manager, ArtikelT | A-5088888-Iswahyudi.docx 🥒 Edit |   |
| 🗟 docx 🖂 9KE      | 3                   |                                 |   |
| $\langle \rangle$ |                     |                                 |   |

Unggah lembar revisi tugas akhir sebagai file pendukung dengan cara pada bagian "Confirm" tekan klik "Add Another File". Untuk mengunggah lembar penyerahan tugas akhir mahasiswa Ubaya dan persetujuan publikasi, serta halaman kelayakan publikasi artikel jurnal tugas akhir, prosesnya sama dengan klik "Add Another File". Setelah lengkap menggunggah seluruh file pendukung, lanjutkan dengan klik "Complate".

| Upload Submission File           |            | × |
|----------------------------------|------------|---|
| 1. Upload File 2. Review Details | 3. Confirm |   |
|                                  | File Added |   |
| Complete Cancel                  |            |   |

File artikel tugas akhir yang telah diunggah, tertulis pada "Submission Files". Apabila ada file pendukung artikel tugas akhir yang belum diunggah dapat memilih "Upload File". Proses unggah file selanjutnya sama dengan tata cara unggah sebelumnya. Setelah dipastikan semua file telah diunggah, pilih "Save and Contimue"

| Calyptra : Sains dan Teknologi     | •                                                                                                    | 🛛 English 🔹 View Site 💄 amul                                                                                        |
|------------------------------------|----------------------------------------------------------------------------------------------------|----------------------------------------------------------------------------------------------------|
| RING GADYIM<br>SAINS DAN TEKNOLOGI | Calyptra : Sains dan Teknologi  Calyptra : Sains dan Teknologi Calyptra : Sains dan Teknologi Calyptra : Sains dan Teknologi Calyptra : Sains dan Teknologi Calyptra : Submit an Article  1. Start 2. Upload Submission 3. Enter Metadata 4. Confirmation 5. Submission 5. Submission Files |                                                                                                    |
| Tasks 0                            | 1. Start         2. Upload Submission         3. Enter Metadata         4. Confirmation                                                                                                    | 5. Next Steps                                                                                                    |
| Submissions                        | Submission Files                                                                                                    | Q Search Upload File                                                                                                |
|                                    | 4525-3 amul, Author, Data mining terhadapat pekembangan teknologi.docx (3)                                                                                                    | Article Text                                                                                                    |
|                                    | ▶ 🗟 4526-1 amul, Author, TUTORIAL TROUBLESHOOT LOGIN.doc                                                                                                    | Article Text                                                                                                    |
|                                    | ▶                                                                                                    | Article Text                                                                                                    |
|                                    |                                                                                                    | English View Site amul onfirmation 5. Next Steps   Q. Search Upload File   Article Text   Article Text   oaj-ebsco- |
|                                    | Save and continue Cancel                                                                                                    |                                                                                                    |
|                                    |                                                                                                    |                                                                                                    |

## 6.9 Metadata File Artikel Tugas Akhir

Selanjutnya lengkapi metadata file yang telah diunggah.

| dan Teknolog | gi *                                                                                                    |                                                                                                    |                                 |                       | • E                         | nglish 💿 View Site     | - <b>-</b> - |  |  |  |
|--------------|----------------------------------------------------------------------------------------------------|----------------------------------------------------------------------------------------------------|---------------------------------|-----------------------|-----------------------------|------------------------|--------------|--|--|--|
| KNOLOGI      | Submit an Article                                                                                                    |                                                                                                    |                                 |                       |                             |                        |              |  |  |  |
|              | 1. Start 2. Upload Submissio                                                                                                    | n 3. Enter Metadata                                                                                                    | 4. Confirmation 5. N            | ext Steps             |                             |                        |              |  |  |  |
|              | Prefix                                                                                                    | Title *                                                                                                    |                                 |                       |                             |                        |              |  |  |  |
|              |                                                                                                    | APLIKASI METODE AN                                                                                                    | ITRIAN PADA ALAT TIMBAN         | G ELEKTRIS            |                             |                        |              |  |  |  |
|              | Exomples: A, The                                                                                                    |                                                                                                    |                                 |                       |                             |                        |              |  |  |  |
|              | Subtitle                                                                                                    |                                                                                                    |                                 |                       |                             |                        |              |  |  |  |
|              | The optional subtitle will appear after o                                                                                                    | colon (:), following the main ti                                                                                                    | t/e.                            |                       |                             |                        |              |  |  |  |
|              |                                                                                                    | color (), jonoming the month                                                                                                    |                                 |                       |                             |                        |              |  |  |  |
|              | Abstract *                                                                                                    |                                                                                                    | X 57 [13]1444 4                 |                       |                             |                        |              |  |  |  |
|              |                                                                                                    | = ^ ^2 0. 05                                                                                                    | · SP Intohoad Int               |                       |                             |                        |              |  |  |  |
|              | Statistic provinces of the second relation of the second second relation of the second relation of the second r |                                                                                                    |                                 |                       |                             |                        |              |  |  |  |
|              | List of Contributors                                                                                                    |                                                                                                    |                                 |                       |                             | Add Contril            | outor        |  |  |  |
|              | Name                                                                                                    |                                                                                                    | E-mail                          | Role                  | Primary Contact             | In Browse Lists        |              |  |  |  |
|              |                                                                                                    |                                                                                                    | mul@sdsds.com                   | Author                | ~                           | -                      |              |  |  |  |
|              | Submission Metadata These specifications are based on the Dublin Core metadata set, an international standard used to describe journal content. Additional Refinements Discipline(s)                                                                                                    |                                                                                                    |                                 |                       |                             |                        |              |  |  |  |
|              | Keywords                                                                                                    |                                                                                                    |                                 |                       |                             |                        |              |  |  |  |
|              | Mobile Bagging Unit, × Teorama                                                                                                    | Mobile Bagging Unit, × Teorama Antrian ×                                                                                                    |                                 |                       |                             |                        |              |  |  |  |
|              | References                                                                                                    | References                                                                                                    |                                 |                       |                             |                        |              |  |  |  |
|              | <ul> <li>Ardiono, Dupi Madya, 2001, "Op</li> </ul>                                                                                                    | 🛛 Ardiono, Dupi Madya. 2001. "Optimasi Sistem Pelayanan Di Gudang Pupuk PT. Petrokimla Gresik". Tesis, Program Pascasarjana, Program Studi Magister Manajamen 🧧 |                                 |                       |                             |                        |              |  |  |  |
|              | Teknik, Program Pascasarjana, Instit                                                                                                    | T <u>eknik</u> , Program <u>Pascasariana, Institut Teknologi Sepuluh Nopember</u> Surabaya.                                                                     |                                 |                       |                             |                        |              |  |  |  |
|              | D PT. LOMAX SURABAYA, 2000, Ma                                                                                                    | D PT. LOMAX SURABAYA, 2000, Manual Book Mobile Bagging Unit, Surabaya.                                                                                          |                                 |                       |                             |                        |              |  |  |  |
|              | <ul> <li>Suyanto, Atik, 2002, "Perencana<br/>Fakultar Takoologi Industri, Institution</li> </ul>                                                                                                    | G Suyanto, Attik, 2002. "Perencanaan Conveyer Untuk Memindahkan Gula Dengan Kapasitas 25 Ton Per Jam Dengan Jarak 12 Meter", Tugas Akhir, Jurusan Teknik Mesin. |                                 |                       |                             |                        |              |  |  |  |
|              | rakuitas teknologi industri, intstust teknologi Homi Lama Suraoaya<br>D. Utomo, Subacio, 2000. "Analisa Antrian Kendaraan Di Gerbano Tol Gemool dan Waru Pada Jalan Tol Surabaya-Gemool". Tuoas Akhir, Prooram Studi S1 Ekstensi.                                                                                                    |                                                                                                    |                                 |                       |                             |                        |              |  |  |  |
|              | Utomo, Subaglo, 2000, "Analisa                                                                                                    | Antrian Kendaraan Di Gerban                                                                                                    | a<br>Io Tol Gempol dan Waru Pac | da lalan Tol Surabava | Gempol". Tugas Akhir. Progr | ram Studi S1 Ekstensi. | Θ            |  |  |  |
|              | Utomo, Subagio, 2000, "Analisa  Save and continue                                                                                                    | Antrian Kendaraan Di Gerban                                                                                                    | a<br>Io Tol Gempol dan Waru Pac | da lalan Tol Surabaya | Gempol", Tugas Akhir, Progr | ram Studi S1 Ekstensi. | 0            |  |  |  |

- Prefik: Jika berbahasa Inggris, dapat ditambahkan pada awalan judul artikel dengan a, an, the
- Title: masukkkan judul artikel tugas akhir
- Subtitle: masukkan anak judul jika ada
- Abtract: masukkan abstrak artikel tugas akhir (*copy paste* dari file artikel)

Pada bagian "List of Contributor" tambahkan nama pembimbing pertama dengan cara klik "Add Contributor". Lengkapi data pembimbing pertama dengan "Contributor's role" sebagai author atau penulis kedua, jika sudah lengkap pilih "Save". Selanjutnya untuk pembimbing kedua, prosesnya sama dengan klik "Add Contributor".

Pada bagian "Keyword" tambahkan kata kunci, gunakan tanda (, ) jika menggunakan kata kunci lebih dari satu. Selanjutnya lengkapi bagian "References" dengan *copy paste* daftar acuan artikel tugas akhir. Pastikan metadata file artikel tugas akhir telah lengkap, kemudian klik "Save and Continue" untuk melanjutkan proses "Confirmation". Lanjutkan dengan Klik "Finish Submission" untuk proses pengiriman artikel ke redaksi

CALYPTRA. Selanjutnya pilih "**OK**" pada bagian confirm untuk memastikan kembali pengiriman artikel tugas akhir.

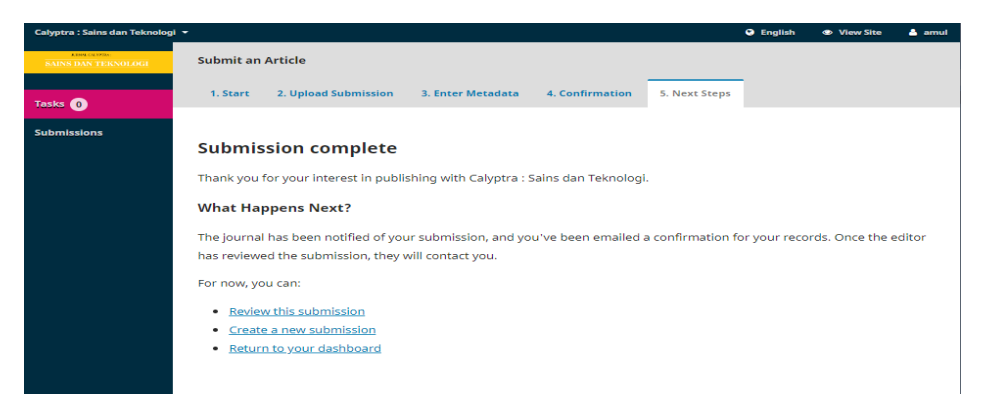

SELAMAT and a berhasil mengirimkan artikel tugas akhir ke redaksi CALYPTRA